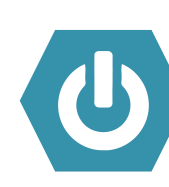

# **First Time Signing In?**

- **1.** Press and hold the top Sleep/Wake button to turn the iPad on.
- 2. Let go of the button once the apple appears.
- **3.** After it is done loading, you will see the lock screen.
- **4.** Press the Home button.
- → If at school, iPads should automatically connect to okcps-secure WiFi. If not, follow steps 5 and 6 and select the okcps-secure WiFi.
- 5. Locate and tap the Settings icon
- 6. On the left side of the screen, tap on "WiFi"
- 7. If at home, on the right side, select either your home WiFi or your hotspot and then enter your *home or hotspot password.*

Still not working? Tell the student's teacher, or call 587-HELP from 7:30-4:30 weekdays

See other side for Troubleshooting Tips

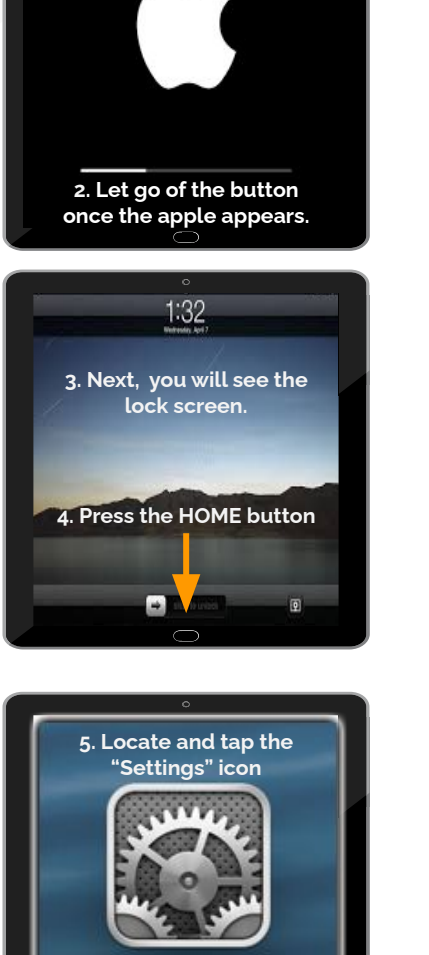

Settings

1 Press and hold the top Sleep/Wake button to turn

the iPad on.

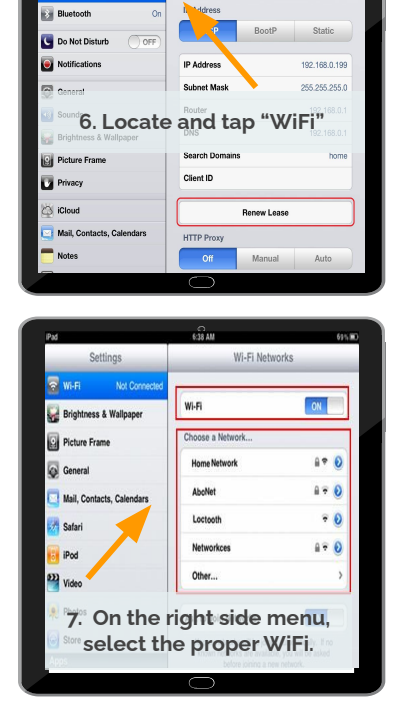

Forget this Network

Airplane Mode

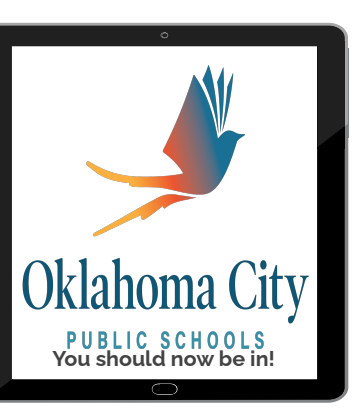

empower

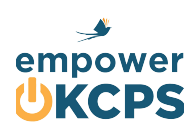

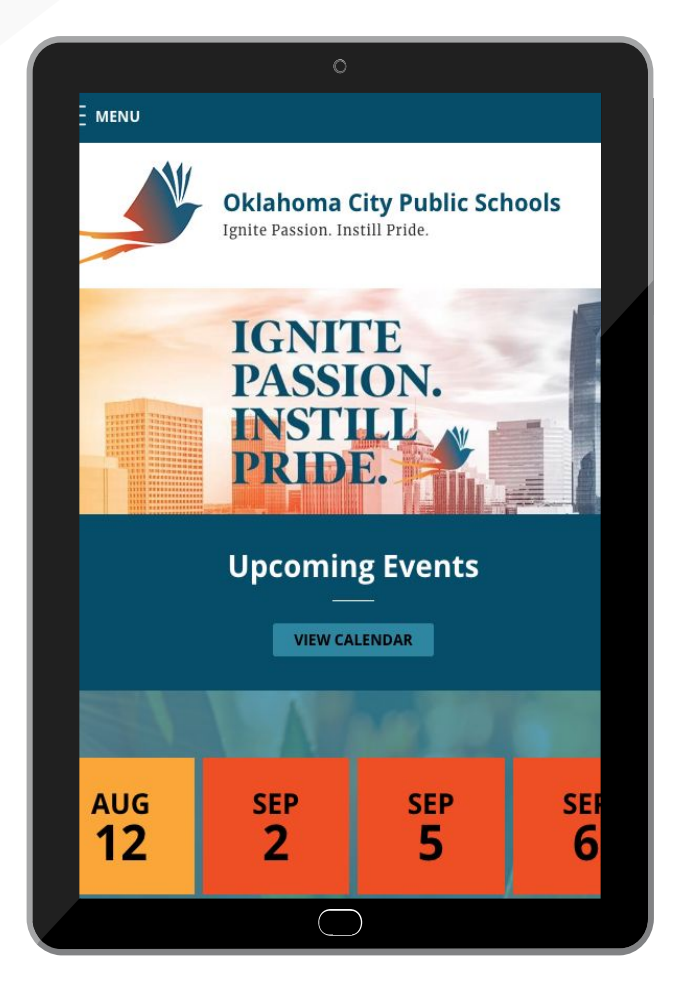

Signing in for the first time? See other side.

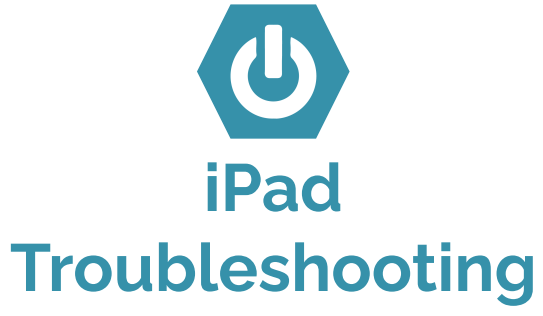

#### A. Power Down

- 1. Push and hold either volume button and the top button at the same time until the slider bar appears.
- 2. Drag the slider on the screen to power off.
- 3. Wait 30 seconds for the device to power off.
- 4. Wait 30 seconds again.
- 5. Push the top button as normal to turn back on.

## B. Check Your Connection

- 1. Are you connected to the internet?
  - 2. See other side of this document
  - 3. <u>Check here for connection advice</u>
  - 4. (or go to bit.ly/okcpsconnection)

### C. Still issues?

- 1. <u>Check these Top 10 Tech Tips</u>
- 2. (or go to bit.ly/top10techtips)

## D. Still not working?

- 1. Tell the student's teacher or
- 2. Follow your school's repair procedure or
- 3. Call 587-HELP from 7:30-4:30 weekdays

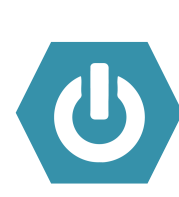

¿Primera vez iniciando sesión?

empower

- Presione y mantenga presionado el botón de Encender/Apagar para prender el iPad.
- 2. Suelte el botón cuando aparezca la manzana en la pantalla.
- 3. Cuando termine de encenderse, verá la imagen de pantalla bloqueada.
- **4.** Presione el botón de Home (el que está debajo de la pantalla).
- Si está en una escuela, el iPad se debería conectar automáticamente a la red de WiFi de okcps-secure. Si no, siga los pasos 5 y 6 y seleccione el WiFi okcps-secure.
- 5. Ubique y seleccione el ícono de "Settings".
- 6. En la parte izquierda de la pantalla, seleccione "WiFi".
- Si está en casa, en la parte derecha, seleccione el WiFi de su hogar o su punto portátil de WiFi y luego ingrese la contraseña.
- ¿Aún no funciona? Hable con su maestro, o llame al 587-4357 de lunes a viernes de 7:30am-4:30pm

Vea el otro lado de este documento para consejos de solucionar problemas con el dispositivo móvil.

1 Presione y mantenga presionado el botón de encender en la parte de arriba del iPad

2. Suelte el botón cuando aparezca la manzana.

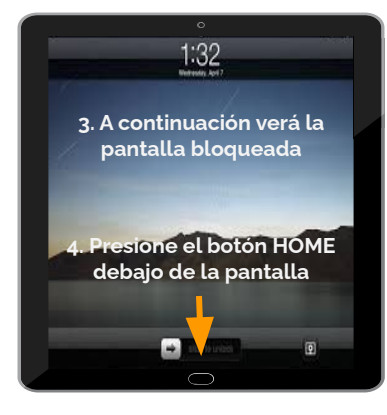

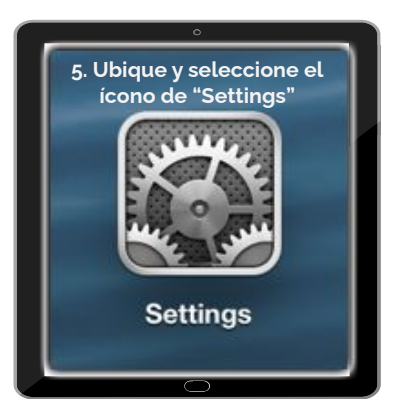

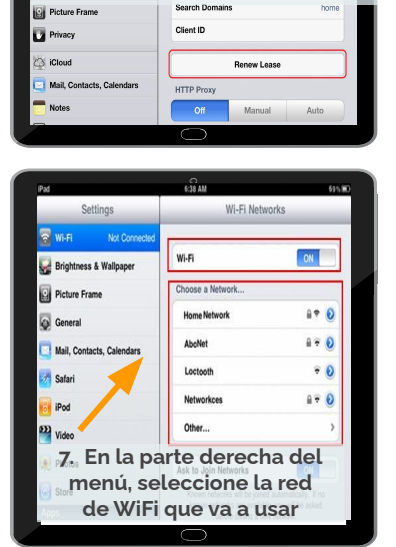

6. Ubique y seleccione "WiFi"

Forget this Networl

BootP Static

192,168.0,199

Airplane Mode

Do Not Disturb

Bluetooth

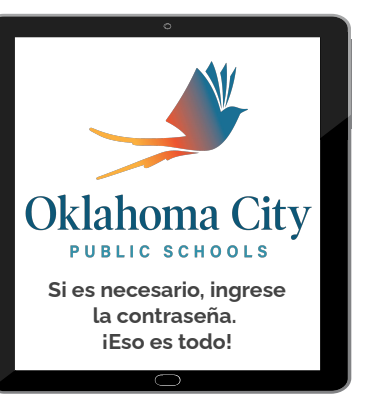

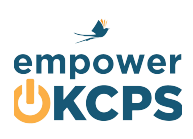

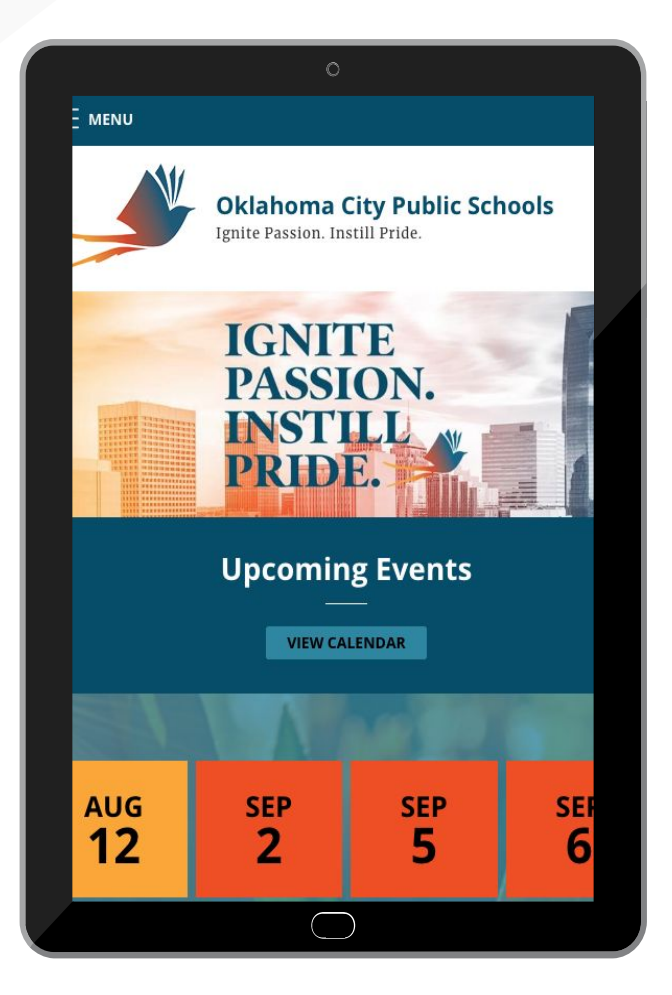

¿Está iniciando sesión por primera vez? Vea el otro lado de este documento.

Solución de Problemas con el iPad

#### A. Apague el dispositivo

- 1. Mantenga presionado el botón de volumen y el botón superior al mismo tiempo hasta que aparezca la barra deslizante.
- 2. Deslice el botón en la pantalla para apagar el dispositivo.
- 3. Espere 30 segundos para que se apague el iPad.
- 4. Espere otros 30 segundos.
- 5. Presione el botón de la parte superior del iPad para encenderlo de nuevo.

# B. Revise su conexión

- 1. ¿Está conectado al internet?
  - 2. Vea el otro lado de este documento.
  - 3. Haga clic aquí para consejos con la conexión
  - 4. (o visite https://bit.ly/okcpsconexion)

## C. ¿Aún tiene problemas?

- 1. <u>Revise estos 10 consejos de tecnología</u>
- 2. (o visite bit.ly/consejosdetecnologia)

# D. ¿Aún no funciona?

- 1. Comuníquese con el maestro de su estudiante.
- 2. Siga los procedimientos de reparación de su escuela.
- Llame al 587-4357 de lunes a viernes de 7:30am a 4:30pm.